[arbejdsgiver]

# sådan gør du ... [opret din virksomhed]

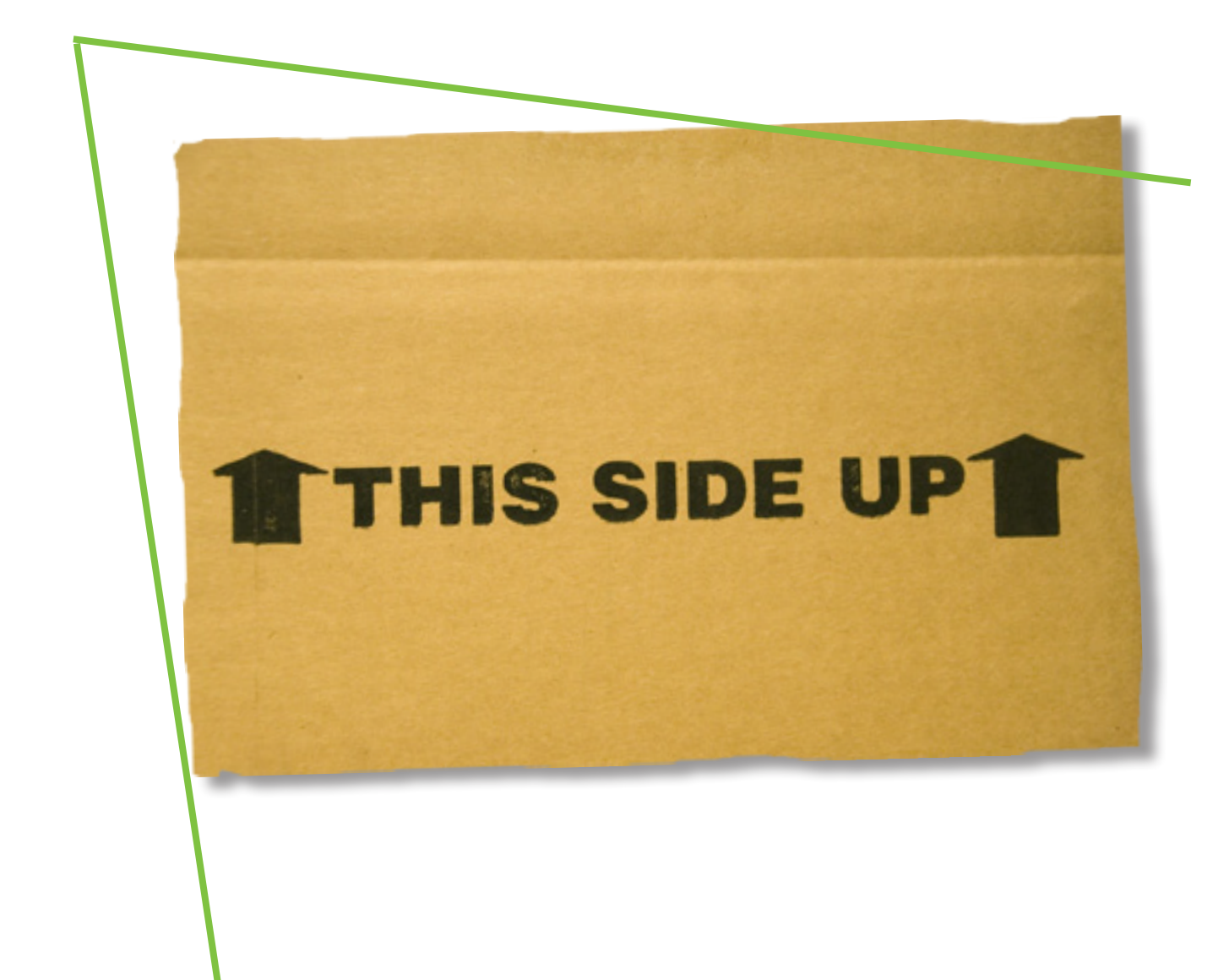

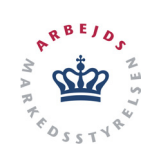

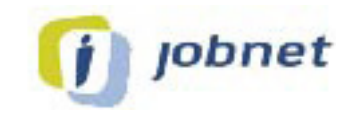

# Opret din virksomhed på Jobnet

For at oprette din virksomhed på Jobnet, kræver det en Digital signatur eller en NemId medarbejdersignatur, som findes i to typer:

- NemID medarbejdersignatur med nøglefil, som svarer til den nuværende medarbejdersignatur. Det er en softwareløsning, hvor certifikatet er installeret på medarbejderens computer.
- NemID medarbejdersignatur med nøglekort, som svarer til NemID til private. Det er en nøglekortsløsning, hvor certifikatet er placeret på en central server hos DanID.

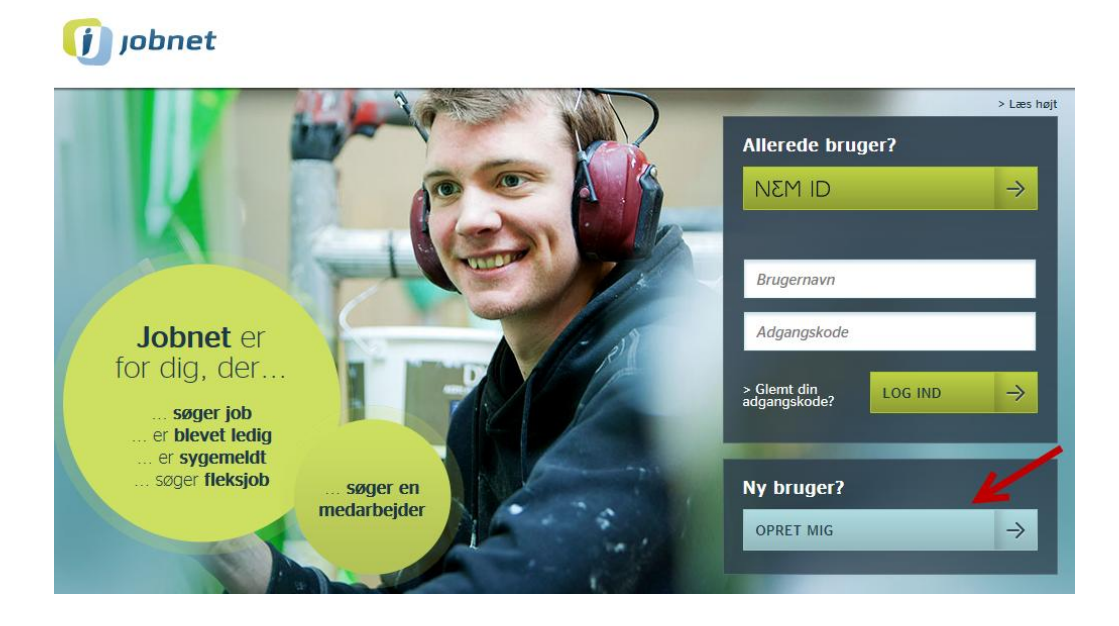

Du går på Jobnet.dk og klikker på linket 'Opret mig' under 'Ny bruger'.

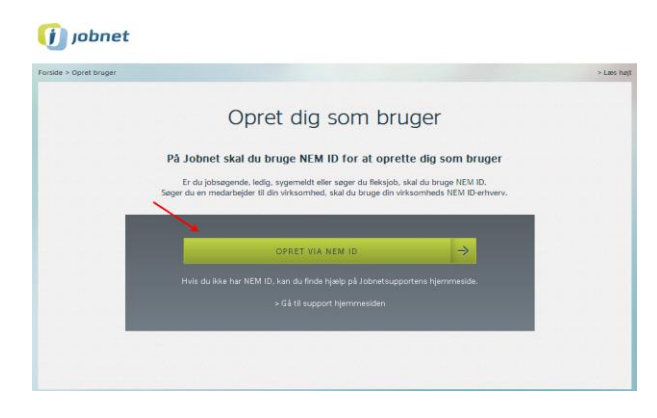

Du kommer nu til siden 'Opret dig som bruger'. Her klikker du på den grønne knap 'Opret via NemID'. Du får vist en informationsside, og når du har læst den, klikker du på 'Ok'. Du kommer nu til DET OFFENTLIGE LOG-IN-FÆLLESSKAB – NEMLOG-IN. Når du er logget ind med virksomhedens NemId/Digitale signatur, skal du, inden du kan oprette din virksomhed, læse vilkår for arbejdsgiveres brug af Jobnet.

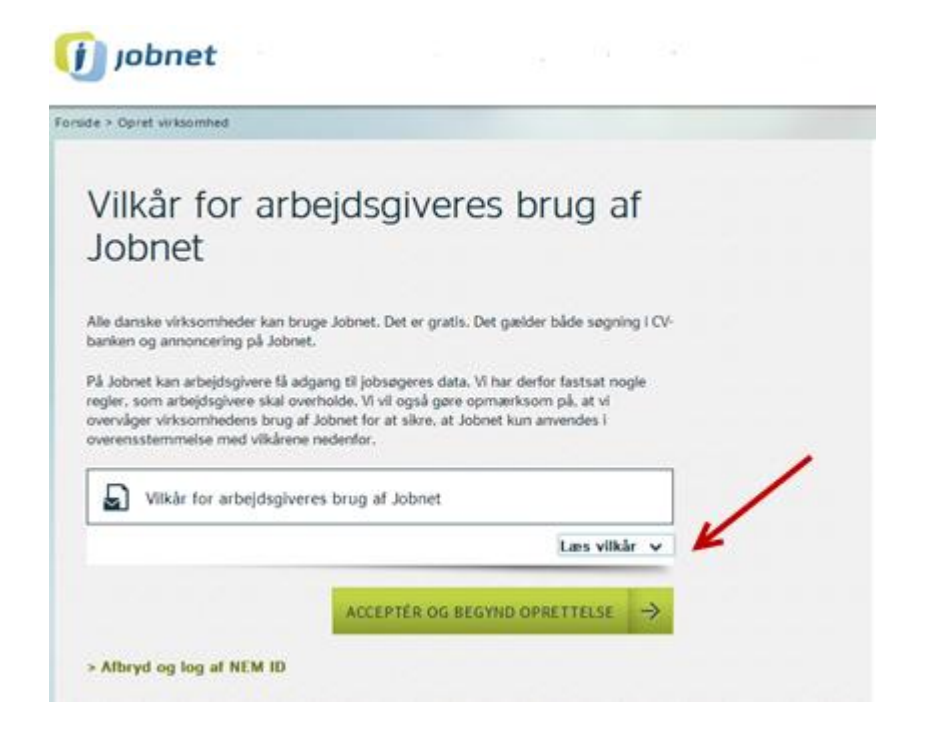

Når du har læst vilkårene og accepteret disse, kan du starte oprettelsen af din virksomhed. Du klikker på den grønne knap 'Acceptér og begynd oprettelse'.

Der er 4 trin i virksomhedsoprettelsen.

- 1. Tjek oplysninger om virksomheden
- 2. Vælg dit arbejdssted
- 3. Indtast oplysninger om kontaktperson
- 4. Tjek at oplysningerne er korrekte

Din oprettelse slutter med en kvittering, og adgang til 'Min Side' på Jobnet.dk.

## 1. Tjek oplysninger om virksomheden

#### 🚺 jobnet

| 1/4 Tjek                                                             | oplysninger om                                                                                                    | C Kontakt<br>supporten                        |
|----------------------------------------------------------------------|----------------------------------------------------------------------------------------------------|-----------------------------------------------|
| VIEKSOFTI                                                            | neden                                                                                                    | Åbningstider<br>Mandag-fredag 8<br>Weekend 10 |
| Her kan du kon<br>din virksomhed                                     | Telefon 70 15 2<br>E-mail jobnet@sta                                                                                                    |                                               |
| Oplysningerne om vi                                                  | rksomheden er hentet fra www.cvr.dk.                                                                                                    |                                               |
| Hvis oplysningerne ik<br>ændre i oplysningern<br>virksomheden er ble | kke er korreikte, skal du ændre dem i CVR-registret. Indtil da kan du<br>1e her på Jobnet. Du kan først ændre oplysningerne, når<br>vet oprettet på Jobnet. |                                               |
| CVR-nummer                                                           |                                                                                                    |                                               |
| Virksomhedens<br>navn                                                |                                                                                                    |                                               |
| /irksomhedsform                                                      | likke statelig administrativ enhed                                                                                                    |                                               |
| Adresse*                                                             |                                                                                                    |                                               |
| Postnummer*                                                          | 7330                                                                                                    |                                               |
| Ву⁺                                                                  | Brande                                                                                                    |                                               |
| Kommune                                                              | Ikant Brande                                                                                                    |                                               |
| Telefon                                                              | Indtast telefon                                                                                                    |                                               |
| Fax                                                                  | Indtast fax                                                                                                    |                                               |
| E-mail                                                               | Indtast e-mail                                                                                                    |                                               |
| Hjemmeside                                                           | Indtast hjemmeside                                                                                                    |                                               |
| Virksomhedens logo                                                   | Det er en god idå at sætte logo på jeres annoncer.<br>Du kan het tillige det logo, I ensker at vise på jeres<br>annoncer. Logoet må højd fylde 100 Kb.      |                                               |
|                                                                      | Tilley Vriksonnihedialoga,<br>maks. 200 x 135px                                                                                                    |                                               |
|                                                                      | TILFØJ LOGO                                                                                                    |                                               |
| Seskrivelse                                                          | Beskriv kort din virksomhed.                                                                                                    |                                               |
|                                                                      | Du har 500 tegn tilbage                                                                                                    |                                               |
|                                                                      |                                                                                                    |                                               |
|                                                                      |                                                                                                    |                                               |
|                                                                      |                                                                                                    |                                               |

Jobnet har nu hentet de oplysninger, der fremgår om virksomheden i CVR-registeret.

Du bedes kontrollere oplysningerne og udfylde dem, der eventuelt mangler, inden du går videre til næste side.

Du kan tilføje oplysninger som fx faxnummer og e-mailadresse – hvis det mangler.

**OBS** Det er en god idé at uploade sit firmalogo, da det får virksomhedens annoncer på Jobnet til at fremstå mere professionelt. Tilføj også gerne virksomhedens slogan eller en kort beskrivelse af virksomheden. Gå til trin 2 ved at klikke på den grønne knap 'Næste'

# 2. Vælg dit arbejdssted

Har din virksomhed flere adresser / lokalafdelinger, har hver adresse / lokalafdeling sit eget p-nummer. Du har altid kun ét CVR-nummer, men kan have flere p-numre tilknyttet dit CVR-nummer.

Når du har valgt arbejdssted og kontrolleret at de relevante oplysninger er udfyldt, trykker du på den grønne knap 'Næste'. Herefter kommer du til trin 3.

**OBS** Har din virksomhed flere pnumre, med hver deres logo, har du mulighed for at uploade logo på hvert enkelt p-nummer.

#### 🚺 jobnet

| 2/4 Vælg                                                                | g dit arbejdssted                                                                                                    | supporten                               |  |
|-------------------------------------------------------------------------|----------------------------------------------------------------------------------------------------|-----------------------------------------|--|
| Find dit arbejdssted i                                                  | Åbningstider<br>Mandao-fredag 8 -                                                                                                    |                                         |  |
|                                                                         |                                                                                                    | Weekend 10 -                            |  |
|                                                                         | 6                                                                                                    | Telefon 70 15 20<br>E-mail jobnet@star. |  |
| Oplysningerne om art                                                    | ejdsstedet er hentet fra www.cvr.dk.                                                                                                    |                                         |  |
| Hvis oplysningerne ild<br>ændre i oplysningerne<br>virksomheden er blev | te er korrekte, skal du ændre dem i CVR-registret. Indtil da kan du<br>i her på Jobnet. Du kan først ændre oplysningerne, når<br>et oprettet på Jobnet. |                                         |  |
| P-nummer                                                                |                                                                                                    |                                         |  |
| Arbejdsstedets navn                                                     |                                                                                                    |                                         |  |
| PAPEGØJEN ApS                                                           |                                                                                                    |                                         |  |
| Adresse*                                                                |                                                                                                    |                                         |  |
| Postnummer*                                                             |                                                                                                    |                                         |  |
|                                                                         |                                                                                                    |                                         |  |
| Ву*                                                                     | Brande                                                                                                    |                                         |  |
| Kommune*                                                                | Rend-Brande -                                                                                                    |                                         |  |
| Telefon*                                                                |                                                                                                    |                                         |  |
| Fax                                                                     | Indiast fax                                                                                                    |                                         |  |
| E-mail                                                                  | Indtast e-mail                                                                                                    |                                         |  |
| Warman                                                                  | Indiant biomercelds                                                                                                    |                                         |  |
| demnearie                                                               | annan igconneane                                                                                                    |                                         |  |
| Arbejdsstedets logo                                                     | Det er en god idd at antete logo på frere amonoer.<br>Du kan her tilføje det logo. I ender at vive på jeres<br>annenerer. Logoet må højst tylde 100 Kb. |                                         |  |
|                                                                         | Tilføj arbejdsstedets logo,<br>malis. 200 x 135px                                                                                                    |                                         |  |
|                                                                         | TILFØJ LOGO                                                                                                    |                                         |  |
| Beskrivelse                                                             | Beskriv kort din virksomhed.                                                                                                    |                                         |  |
|                                                                         | Du har 500 tegn tilbage                                                                                                    |                                         |  |
|                                                                         |                                                                                                    |                                         |  |
|                                                                         |                                                                                                    |                                         |  |
|                                                                         |                                                                                                    |                                         |  |
|                                                                         |                                                                                                    |                                         |  |
|                                                                         |                                                                                                    |                                         |  |
|                                                                         |                                                                                                    |                                         |  |

#### 3. Indtast oplysninger om kontaktperson

#### 🚺 jobnet

| kontaktr                                                                                                    | person                                                                                                    | Åbningstider<br>Mandag-fredag 8 - 20 |
|----------------------------------------------------------------------------------------------------|----------------------------------------------------------------------------------------------------|--------------------------------------|
| la det er dig, der er<br>ontaktperson.                                                                                                    | ved at oprette virksomheden, bliver du nu virksomhedens                                                                                                    | Telefon 70 15 20 30                  |
| ornavn*                                                                                                    | Inditast fornavn                                                                                                    | L'IIIII DANAGENALAIS                 |
| fternavn*                                                                                                    | Indtast efternøvn                                                                                                    |                                      |
| itel                                                                                                    | Indtast titel                                                                                                    |                                      |
| mail*                                                                                                    | Indtast e-mail                                                                                                    |                                      |
| loved<br>alefonnumer*                                                                                                    | Indtast hoved telefonnummer                                                                                                    |                                      |
| lirekte<br>elefonnummer                                                                                                    | Indtast direkte telefonnummer                                                                                                    |                                      |
| lobilnummer                                                                                                    | Indtast mobilnummer                                                                                                    |                                      |
| ax                                                                                                    | Indtast fax                                                                                                    |                                      |
| Au er som virksomh<br>r registreret om vir<br>Au kan derfor ændre<br>• Tilføje lokale h<br>• Besternme hv<br>• Slette og rette<br>• Slette og rette<br>• Slette og rette<br>• Slette virksom<br>• Overgive rolli | edenis fame bywelliotetatopenon ansvarlig for de oplywinger, som<br>skomhedin på Johnet.<br>I alle oplywinger, som kan andres på Johnet. Du kan:<br>constitutersoner på antipijotetorene<br>de lokalas konstancenorer må andre<br>oplywinger om virkuomheden<br>uter og skomstener virkuomheden<br>og else skomstenet og skomstenet andre<br>og else skomstenet og skomstenet og skomstenet<br>de egne konstantegringer til andre kontaktperson |                                      |
|                                                                                                    |                                                                                                    |                                      |

### 4. Tjek at oplysningerne er korrekte

#### 🚺 jobnet

| /4 Tiek at                                                                                                    | 😳 Kontakt                                                                                                    |  |
|----------------------------------------------------------------------------------------------------|----------------------------------------------------------------------------------------------------|--|
| orrekte                                                                                                    | supporten<br>Åbeingstider                                                                                       |  |
|                                                                                                    | Mandag fredag<br>Weskend                                                                                        |  |
| hades lana onlysninne                                                                                           | Telefon 70.15<br>E-mail Johnston                                                                                |  |
| csomheden, arbejdssted                                                                                          | og kontaktpensonen er korrekt registreret på Jobnet.                                                            |  |
| Virksomheden                                                                                                    |                                                                                                    |  |
| CVR-nummer:                                                                                                    |                                                                                                    |  |
| Virksomhedens navn:                                                                                             |                                                                                                    |  |
| Vicksomhedensform                                                                                               | -                                                                                                    |  |
| Adresse                                                                                                    |                                                                                                    |  |
| Postnummer:                                                                                                    | 7330                                                                                                    |  |
| Dy:                                                                                                    | Brande                                                                                                    |  |
| Kommuner                                                                                                    | Bast Branda                                                                                                    |  |
| Telefonnummer:                                                                                                  |                                                                                                    |  |
| Fax                                                                                                    |                                                                                                    |  |
| E-mab                                                                                                    |                                                                                                    |  |
| a court                                                                                                    |                                                                                                    |  |
| Residences of state                                                                                             |                                                                                                    |  |
| Deserveise al virksonin                                                                                         | eueni                                                                                                    |  |
|                                                                                                    |                                                                                                    |  |
|                                                                                                    |                                                                                                    |  |
| Virianmharians innn                                                                                             | Tillej virksomhedslogo.                                                                                         |  |
| the second second second second second second second second second second second second second second second se | maks. 200 x Libpx                                                                                               |  |
|                                                                                                    |                                                                                                    |  |
|                                                                                                    |                                                                                                    |  |
|                                                                                                    |                                                                                                    |  |
|                                                                                                    |                                                                                                    |  |
| Arbeijdustedet                                                                                                  |                                                                                                    |  |
| P-nummerr                                                                                                    |                                                                                                    |  |
| Arbejdsstedets navn:                                                                                            |                                                                                                    |  |
| Adresse                                                                                                    |                                                                                                    |  |
| States and                                                                                                    | 7230                                                                                                    |  |
| Posteriories.                                                                                                   |                                                                                                    |  |
| By:                                                                                                    | Brande                                                                                                    |  |
| Kommuno:                                                                                                    |                                                                                                    |  |
| Telefonnummer:                                                                                                  | the second second second second second second second second second second second second second second second se |  |
| Fas:                                                                                                    |                                                                                                    |  |
| E-mail:                                                                                                    |                                                                                                    |  |
| Hjemmeside:                                                                                                    |                                                                                                    |  |
| Beskrivelse af arbejdsst                                                                                        | adet:                                                                                                    |  |
|                                                                                                    |                                                                                                    |  |
|                                                                                                    |                                                                                                    |  |
| Arbejdsstedets logo:                                                                                            | Titlaj arbejdistedets logo,<br>maiks, 200 x 135cs                                                               |  |
|                                                                                                    |                                                                                                    |  |
|                                                                                                    |                                                                                                    |  |
|                                                                                                    |                                                                                                    |  |
| Kontaktperson                                                                                                   |                                                                                                    |  |
| Naves                                                                                                    |                                                                                                    |  |
|                                                                                                    |                                                                                                    |  |
| The                                                                                                    |                                                                                                    |  |
| Titul:                                                                                                    |                                                                                                    |  |
| Tital:<br>Hovednummer:                                                                                          |                                                                                                    |  |
| Titul;<br>Hovednummer:<br>Direkte nummer:                                                                       |                                                                                                    |  |
| Tital:<br>Hovednummer:<br>Direkte nummer:<br>Mobilnummer:                                                       |                                                                                                    |  |
| Titel:<br>Hovednummer:<br>Direkte nummer:<br>Mobilnummer:<br>Fax:                                               |                                                                                                    |  |
| Taul;<br>Hovednummer:<br>Direkte nummer:<br>Mobilinummer:<br>Fax:<br>E-mail;                                    |                                                                                                    |  |

Når du har oprettet virksomheden, er du registreret som hovedkontaktperson. Her på trin tre skal du udfylde informationer om din profil. Felter markeret med \* er obligatoriske og skal udfyldes. De øvrige felter kan udfyldes efter eget valg. Når du har udfyldt oplysninger som navn, telefonnummer og emailadresse, klikker du på den grønne knap 'Næste' og bliver sendt videre til trin 4.

Trin 4 giver dig et overbliksbillede. Her kan du se, hvad der nu er registreret på Jobnet.dk – om dig og din virksomhed. Du bekræfter oplysningerne ved at trykke på den grønne knap 'Bekræft'. Herefter får du en kvittering.

| , in the second second s |                                                                                   |
|----------------------------------------------------------------------------------------------------|-----------------------------------------------------------------------------------|
| Kvittering                                                                                                    | <u>Udskriv</u>                                                                    |
| Du har nu oprettet din virksomh                                                                                                    | ed på Jobnet.                                                                     |
| Om et øjeblik vil du modtage en<br>adgangskode.<br>Du kan fremover logge på Jobne<br>brugernavn og adgangskode.                                                                                                    | e-mail med dit Jobnet brugernavn og<br>et med NEM ID erhverv eller med dit Jobnet |
|                                                                                                    |                                                                                   |
| Dit nye Jobnet brugerna<br>Brugernavn:                                                                                                    | vn og adgangskode.                                                                |

# Kvittering

Din kvittering indeholder et brugernavn og en adgangskode til Jobnet.dk. Brugernavn og adgangskode er også sendt til dig via e-mail. På din kvittering vælger du 'Gå til Jobnet'. Du kommer fra din kvittering direkte til 'Min Side' på Jobnet.

Fremadrettet vælger du selv, om du vil logge på Jobnet med NemID eller med brugernavn og adgangskode til Jobnet.

#### Min Side

Du kan logge ud og komme igen en anden gang. På 'Min Side', kan du ændre brugernavn og adgangskode, søge i CV'er eller fx oprette en jobannonce. Mulighederne ligger henholdsvis i venstremenuen og i topmenuen.

| jobnet                       |                      |                                        |                                 |                                  | > Log ud |
|------------------------------|----------------------|----------------------------------------|---------------------------------|----------------------------------|----------|
| MIN SIDE AT                  | NNONCER              | Søg i Cv'er                            | VIRKSOMHEDEN                    | FAKTAARK OG RÅD TIL REKRUTTERING |          |
| MIN SIDE                     | MIN SI<br>Kundenur   | DE<br>nmer:                            |                                 |                                  |          |
| MIT CV-ARKIV                 | NYT FRA<br>0 ny(e) m | JOBNET<br>neddelelse(r) fra Jobne      | et siden du sidst var logget in | d.                               |          |
| MINE BESKEDER (0)            |                      |                                        |                                 |                                  | _        |
| BRUGERNAVN OG<br>ADGANGSKODE | MINE NY Du har iki   | ESTE ANNONCER<br>ke oprettet annoncer. |                                 |                                  |          |
| VILKÅR                       |                      |                                        |                                 |                                  |          |
| LOG UD                       | _                    |                                        |                                 |                                  |          |
|                              |                      |                                        |                                 |                                  |          |
|                              |                      |                                        |                                 |                                  |          |